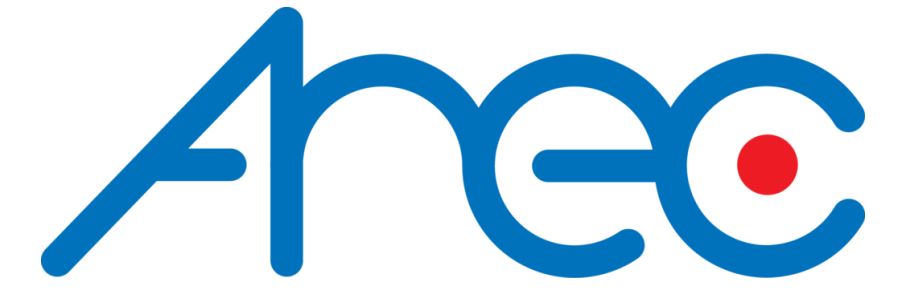

# **Speaker Tracking System**

## DS-4CU

2021/6/23 Updated(DS-4CU v6.0.0.41)

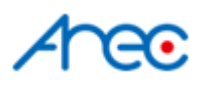

## Description

DS-4CU is a device that helps to communicate between the microphone system and PTZ camera to provide a close-up view of the active speaker in a meeting/conference room.

It synchronizes the microphone system's status(active microphones' ID) and controls the camera to move to the corresponded speaker by the preset position with the preferred layout, overlay, and background.

When paired with an AREC media station, It could also control the station's theme when a microphone is activated/deactivated.

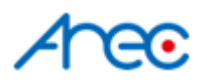

## Installation

### Connection

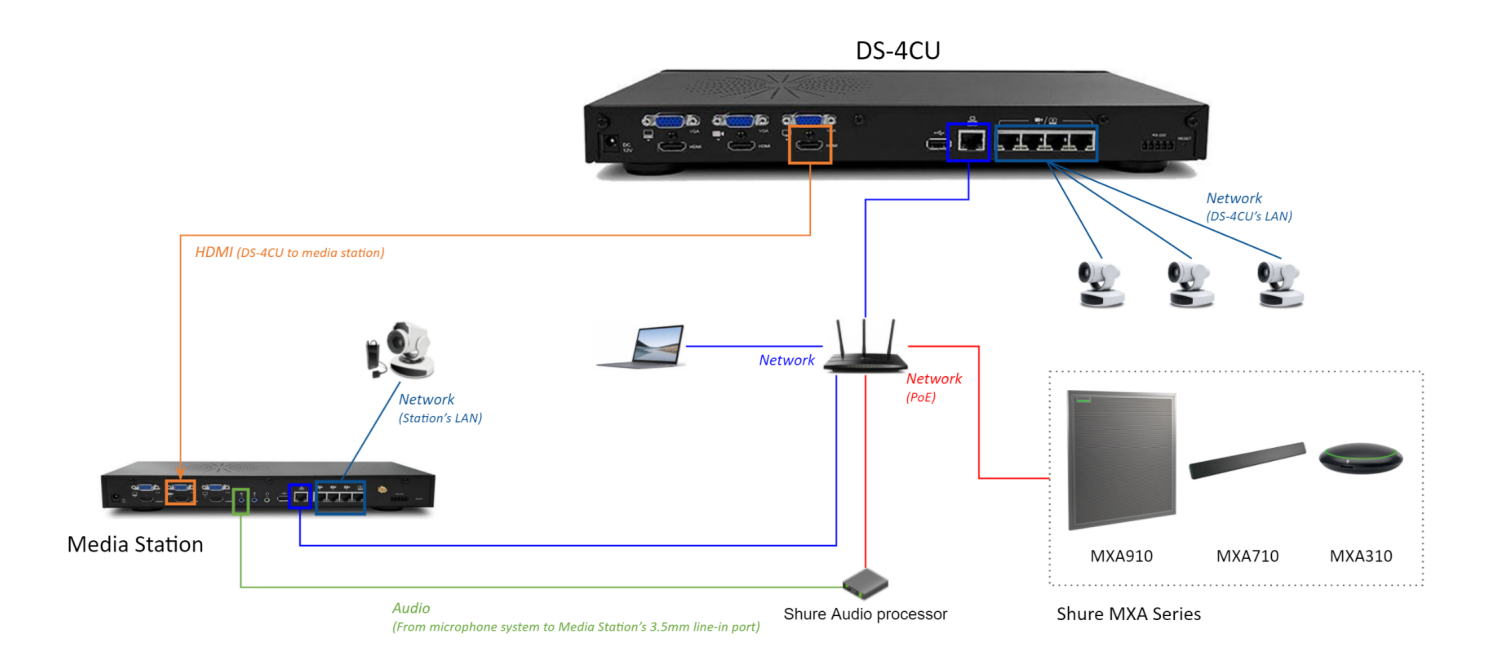

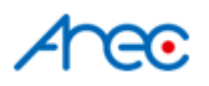

## Configuration

## Video Inputs - Camera Setup

DS-4CU supports cameras with different video output interfaces (**HDMI / VGA / Network** cameras(ONVIF protocol) / IP streams: **RTSP**(Network Cameras) / **RTMP / RTP**). The following guide gives an example of the commonly used ONVIF protocol of network cameras.

#### Register Camera

1. Make sure the cameras are correctly connected. And go to DS-4CU web Admin page  $\rightarrow$  Media I/O  $\rightarrow$  Network device manage  $\rightarrow$  Network cameras

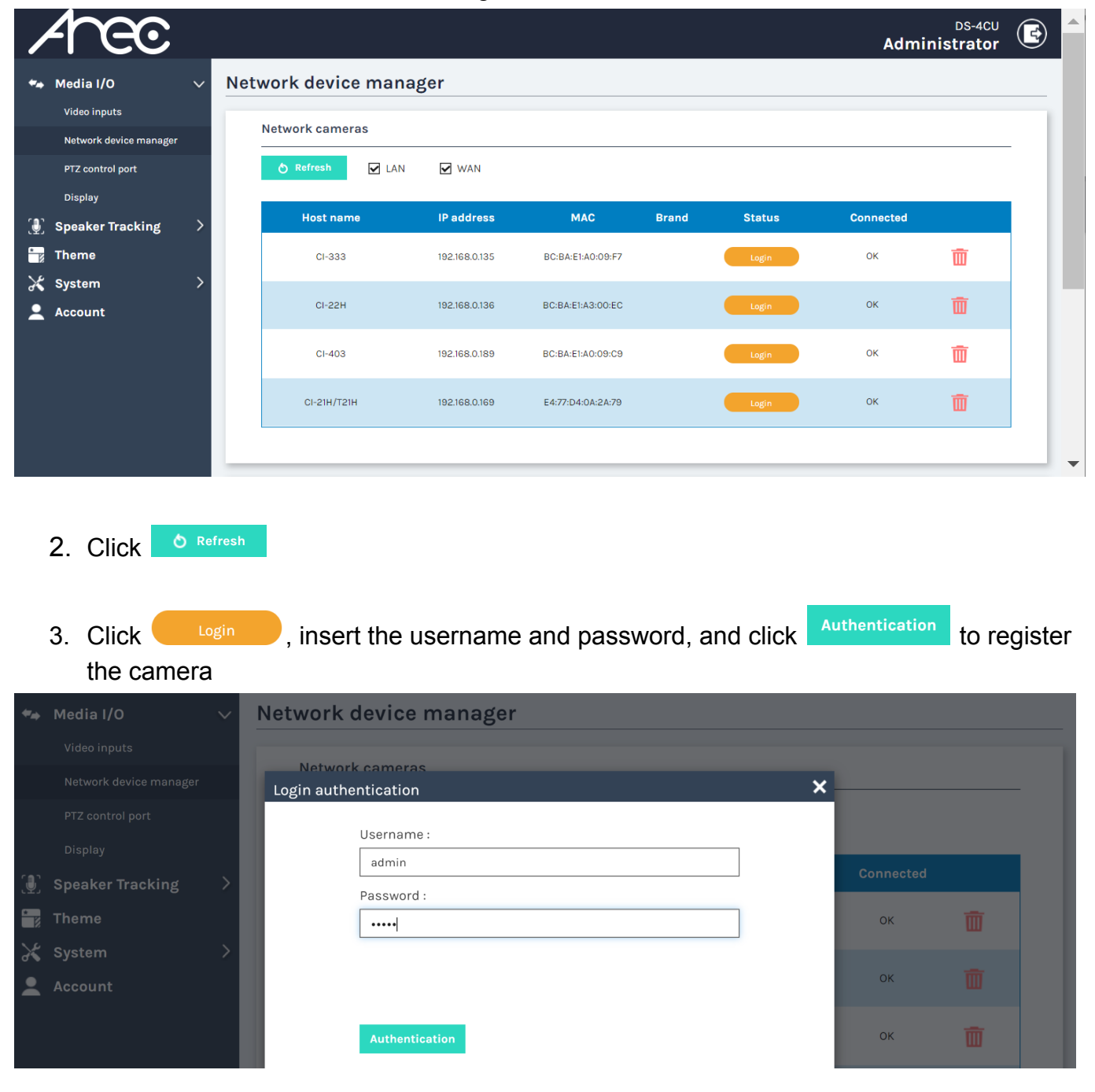

AREC Inc.<sup>©</sup> All Rights Reserved 2021 www.arec.com All information contained in this document is Proprietary

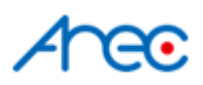

4. Repeat the last step if more cameras are needed

| /                        | 1-ec                   |        |                 |             |       |               |                   |           |        | Admi      | DS-4CU<br>nistrator | ( |
|--------------------------|------------------------|--------|-----------------|-------------|-------|---------------|-------------------|-----------|--------|-----------|---------------------|---|
| **                       | Media I/O              | $\sim$ | Netw            | ork device  | mana  | ger           |                   |           |        |           |                     |   |
|                          | Video inputs           |        | Network cameras |             |       |               |                   |           |        |           |                     |   |
|                          | Network device manager |        | -               |             |       |               |                   |           |        |           |                     | _ |
|                          | PTZ control port       |        |                 | 👌 Refresh   | 🖌 LAN | VAN WAN       |                   |           |        |           |                     |   |
|                          | Display                |        |                 |             |       |               |                   |           |        |           |                     |   |
| Ð                        | Speaker Tracking       | >      |                 | Host name   |       | IP address    | MAC               | Brand     | Status | Connected |                     |   |
| *                        | Theme                  |        |                 | CI-333      |       | 192.168.0.135 | BC:BA:E1:A0:09:F7 |           | Login  | ок        | 面                   |   |
| $\boldsymbol{\varkappa}$ | System                 | >      |                 |             |       |               |                   |           |        |           | _                   |   |
| <b>.</b>                 | Account                |        |                 | CI-22H      |       | 192.168.0.136 | BC:BA:E1:A3:00:EC | CI-22H    | ок     | ОК        | Ē                   |   |
|                          |                        |        |                 | CI-403      |       | 192.168.0.189 | BC:BA:E1:A0:09:C9 |           | Login  | ок        | Ū                   |   |
|                          |                        |        |                 | CI-21H/T21H |       | 192.168.0.169 | E4:77:D4:0A:2A:79 | CI-series | ок     | ОК        | Ō                   |   |
|                          |                        |        |                 |             |       |               |                   |           |        |           |                     |   |

\*Note: If your camera doesn't support Onvif protocol, it cannot be found by camera search on DS4CU. Please go to the <u>Video input</u> page and select "Signal type" to "Encoder" in the "Video Inputs" and fill in the stream URL of your camera.

\*\*Note: DS-4CU supports IP stream profile: H264, 1920x1080, 30 FPS, Bitrate 4Mbps.

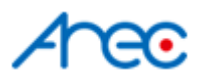

#### Assign cameras to video inputs

DS-4CU could be connected to up to 4 video input sources; they could be either HDMI/VGA/IP camera/encoder(stream sources: RTP/RTSP/RTMP).

\*Note: HDMI/VGA only available in 1st and 2nd Video input

1. Go to web admin  $\rightarrow$  Media I/O  $\rightarrow$  Video inputs.

| Arec                   |                                 | DS-4CU G               |
|------------------------|---------------------------------|------------------------|
| 🕶 Media I/O 🛛 🗸        | Video inputs                    |                        |
| Video inputs           | 0                               | îţţ                    |
| Network device manager | Name :                          | Video source : HDMI1   |
| Piz control port       | Content                         |                        |
| Speaker Tracking       | Signal type :                   |                        |
| Theme                  | Video port 🗸 🗸 🗸 🗸 🗸 Video Port |                        |
| 🖌 System               | Video source :                  | 1st Video input        |
| Account                | HDMI1                           |                        |
|                        | PTZ control :                   |                        |
|                        | Not set                         |                        |
|                        | Apply                           |                        |
|                        | Арріу                           |                        |
|                        | 1                               | ۱۹                     |
|                        | Name :                          | Video source : HDMI2   |
|                        | Cam1                            |                        |
|                        | Signal type :                   |                        |
|                        | Video port 🗸 🗸 🗸 🗸 🗸 Video port |                        |
|                        | Video source :                  | 2nd Video input        |
|                        | ндміга                          |                        |
|                        | PTZ control :                   |                        |
|                        | Not set                         |                        |
|                        | Apply                           |                        |
|                        | 2                               |                        |
|                        | Name :                          | Video source : Not set |
|                        | Cam2                            |                        |
|                        | Signal type :                   | 3rd Video input        |
|                        | None                            |                        |
|                        | Apply                           |                        |
|                        | 3                               |                        |
|                        | Name                            | Video source : Not set |
|                        | Cam3                            |                        |
|                        | Signal type :                   | 4th Video input        |
|                        | None                            |                        |
|                        | Арріу                           |                        |

AREC Inc.© All Rights Reserved 2021 www.arec.com All information contained in this document is Proprietary

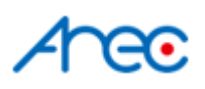

- 2. In the preferred video input section,
  - (1) select "Network Camera" in Signal type,
  - (2) select the IP address of the camera,
  - (3) select "over IP (ONVIF)" for PTZ control,
  - (4) and click Apply

Repeat the steps above to add all necessary cameras.

| Arec                   |                                            | Administrator                |
|------------------------|--------------------------------------------|------------------------------|
| 🐅 Media I/O 🛛 🗸        | Video inputs                               | Applied successfully         |
| Video inputs           | 0                                          | 616                          |
| Network device manager |                                            | 9                            |
| PTZ control port       | Name :                                     | Video source : 192.168.0.169 |
| Display                | Content                                    |                              |
| 🕘 Speaker Tracking 🔷 👌 | Signal type :                              |                              |
| 늘 Theme                | Network Camera                             |                              |
| 🗶 System 🛛 🔶           | IP address :                               |                              |
| 💄 Account              | 192.168.0.169(CI-21H/T21H)Connected        |                              |
|                        | PTZ control :                              |                              |
|                        | Over IP (ONVIF)                            |                              |
|                        | Apply                                      |                              |
|                        | 0                                          | îţţ                          |
|                        | Name :                                     | Video source : 192.168.0.136 |
|                        | Cam1                                       |                              |
|                        | Signal type :                              |                              |
|                        | Network Camera                             |                              |
|                        | IP address :                               |                              |
|                        | 192.168.0.136(CI-22H)Connected             |                              |
|                        | PTZ control :                              |                              |
|                        | Over IP (ONVIF)                            |                              |
|                        |                                            |                              |
|                        | Apply                                      |                              |
|                        | 2                                          |                              |
|                        | Name :                                     | Video source : Not set       |
|                        | Cam2                                       |                              |
|                        | Signal type :                              |                              |
|                        | None                                       |                              |
|                        | Apply                                      |                              |
|                        | 3                                          |                              |
|                        | Name :                                     | Video source : Not set       |
|                        | Cam3                                       |                              |
|                        | Signal type :                              |                              |
|                        | None                                       |                              |
|                        |                                            |                              |
|                        | Арріу                                      |                              |
|                        | Copyright © AREC Inc. All Rights Reserved. |                              |

AREC Inc. $\odot$  All Rights Reserved 2021 www.arec.com All information contained in this document is Proprietary

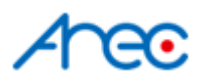

#### Connect to the microphone system

- 1. Retrieve the Shure's Microphone's IP. For different Shure series:
  - MXA Series:

The IP of MXA910 / MXA710 / MXA310

• MXCW Series:

The IP of the APT(Access Point Transceiver), which is MXCWAPT

• MXW Series:

The IP of the APT(Access Point Transceiver), which is either an **MXWAPT8**, **MXWAPT4**, or **MXWAPT2**.

2. Go to DS-4CU's web Admin page  $\rightarrow$  Speaker Tracking  $\rightarrow$  Control settings

| /          |                         |   |         |                       |         |        |            |                     | DS-4CU<br>Administrator | ł |  |
|------------|-------------------------|---|---------|-----------------------|---------|--------|------------|---------------------|-------------------------|---|--|
| •••<br>191 | Media I/O               | > | Control | settings              |         |        |            |                     |                         | _ |  |
| تھ،        | Control settings        | Ť | Extern  | al system             |         |        |            |                     |                         |   |  |
|            | Camera control          |   | Microp  | hone :                |         |        |            |                     |                         |   |  |
|            | External device control |   | None    |                       |         | $\sim$ |            |                     |                         |   |  |
| *          | Theme                   |   | Record  | er IP address :       |         |        |            |                     |                         |   |  |
| ×          | System                  | > | 0.0.0.0 |                       |         |        |            |                     |                         |   |  |
| •          | Account                 |   | A       | oply                  |         |        |            |                     |                         |   |  |
|            |                         |   | Genera  | al default            |         |        |            |                     |                         |   |  |
|            |                         |   |         | Video inputs (Preset) | Overlay | Layout | Background | Ext. Recorder Theme | Preview / Edit          |   |  |
|            |                         |   | Actio   | n Content(0), Cam1(0) | 0       | 34     | 2          | 1                   | ۲                       |   |  |
|            |                         |   |         |                       |         |        |            |                     |                         | _ |  |

3. Find the External system section and select the corresponding microphone. Insert the microphone system's IP and click Apply.

| /            | <u>47ec</u>             |   |       |                                                  |                |        |                      |             |      |                  | Adm | DS-4CU<br>inistrator |   | ^ |
|--------------|-------------------------|---|-------|--------------------------------------------------|----------------|--------|----------------------|-------------|------|------------------|-----|----------------------|---|---|
|              | Media I/O               | > | Conti | rol settings                                     |                |        |                      |             |      |                  |     |                      |   |   |
| 3            | Speaker Tracking        | ~ | E     | system                                           |                |        |                      |             |      |                  |     |                      |   |   |
|              | Control settings        |   | _     | Section and System                               |                |        |                      |             |      |                  |     |                      |   |   |
|              | Camera control          |   | м     | licrophone :                                     |                |        |                      |             |      |                  |     |                      |   |   |
|              | External device control |   | 1     | None                                             |                | $\sim$ | <ul> <li></li> </ul> |             |      |                  |     |                      | _ |   |
| *            | Theme                   |   |       | None<br>S1                                       |                |        |                      |             |      |                  |     |                      |   |   |
| $\mathbf{x}$ | System                  | > |       | SHURE DDS 5900                                   |                |        |                      |             |      |                  |     |                      | _ |   |
| •            | Account                 |   |       | SHOW<br>Sennheiser<br>BOSCH CCS 1000 D<br>HAYACO |                |        |                      |             |      |                  |     |                      |   |   |
|              |                         |   |       | Televic<br>Audio-Technica                        |                |        |                      |             |      |                  |     |                      |   |   |
|              |                         |   |       | BOSCH DCN-CCU2                                   |                |        |                      |             |      |                  |     |                      |   |   |
|              |                         |   |       | Televic D-Cerno                                  |                |        |                      |             |      |                  |     |                      |   |   |
|              |                         |   |       | SHURE MXA910 / MXA710 /                          | MXA310         |        |                      | Declaration |      | Descender Theres |     |                      |   |   |
|              |                         |   |       | SHURE MXW                                        |                |        | π                    | Background  | Ext. | Recorder Theme   |     | review / Edit        |   |   |
|              |                         |   |       | Action Control                                   | ant(0) Com1(0) | 0      | 4                    | 2           |      | 1                | 6   |                      |   |   |

AREC Inc.© All Rights Reserved 2021 www.arec.com All information contained in this document is Proprietary

|            | <b>3</b>                |        |                                |                  |
|------------|-------------------------|--------|--------------------------------|------------------|
|            | Arec                    |        |                                | DS<br>Administra |
| <b>*</b> - | Media I/O               | >      | Control settings               |                  |
| ( <b>)</b> | Speaker Tracking        | $\sim$ |                                |                  |
|            | Control settings        |        | External system                |                  |
|            | Camera control          |        | Microphone :                   |                  |
|            | External device control |        | SHURE MXA910 / MXA710 / MXA310 |                  |
| -          | Theme                   |        | IP address :                   |                  |
| ×          | System                  | >      | 192.168.0.100                  |                  |
| 2          | Account                 |        | Recorder IP address :          |                  |
|            |                         |        | 0.0.0.0                        |                  |

4. Go to the display's graphic user interface and click the Info button in the bottom-right corner.

|            | ]                                                                         |                                                                       | × |             |
|------------|---------------------------------------------------------------------------|-----------------------------------------------------------------------|---|-------------|
|            | Hostname<br>Device description<br>IP address<br>Model<br>Version<br>Brand | DS-4CU<br>DS-4CU<br>192.168.0.186<br>DS-4CU<br>v6.0.0.40<br>AREC Inc. |   |             |
|            |                                                                           |                                                                       |   |             |
| <b>€</b> € |                                                                           | Default 🕑                                                             |   | <b>(i</b> ) |

5. To ensure the connection between DS-4CU and the microphone was successfully set, activate any microphone to see if any string was shown like the image below.

|                  |                                                                           |                                                                                | ×                                      |                                                                                                    |    |
|------------------|---------------------------------------------------------------------------|--------------------------------------------------------------------------------|----------------------------------------|----------------------------------------------------------------------------------------------------|----|
|                  | Hostname<br>Device description<br>IP address<br>Model<br>Version<br>Brand | DS-4CU<br>DS-4CU<br>192.168.0.18<br>DS-4CU<br>v6.0.0.40<br>AREC Inc.<br>0-2 ON | 6                                      |                                                                                                    |    |
|                  | Please se<br>these tw                                                     | ee if there<br>o places, v                                                     | is any string (#-#)<br>when a micropho | showed in either on the showed in either of the showed in either of the showed in either of the showed in the showed in the show | of |
| <b>∯</b> ∉   0-1 |                                                                           | 0-1                                                                            | Ø                                      |                                                                                                    | í  |

AREC Inc.© All Rights Reserved 2021 www.arec.com All information contained in this document is Proprietary cu

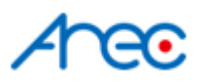

#### Control settings - General default

This configuration defines how the image should be displayed when there is no microphone activated.

1. Go to DS-4CU's web Admin page → Speaker Tracking → Control settings, and find the **General default** 

| Arec                    |   | DS-4CU CS-4CU Administrator                                                        |
|-------------------------|---|------------------------------------------------------------------------------------|
| 🖘 Media I/O             | > | Control settings                                                                   |
| Speaker Tracking        | ~ | External system                                                                    |
| Camera control          |   | Microphone :                                                                       |
| External device control |   | SHURE MXA910 / MXA710 / MXA310                                                     |
| 📆 Theme                 |   | IP address :                                                                       |
| 🔀 System                | > | 192.168.0.100                                                                      |
| 👤 Account               |   | Recorder IP address :          0.0.0.0                                             |
|                         |   | General default                                                                    |
|                         |   | Video inputs (Preset) Overlay Layout Background Ext. Recorder Theme Preview / Edit |
|                         |   | Acti Content(0), Cam1(0) 0 9 2 None 💽 🗹                                            |

2. Click the edit button is to edit the theme of general default(no microphone activated). And click [Apply].

| Parameter              | Description                                                             | Range                                                                                                    |
|------------------------|-------------------------------------------------------------------------|----------------------------------------------------------------------------------------------------|
| Content Preset         | Preset Position of the camera that set as <b>1st video input</b> source | -1 ~ 255, -1 = OFF                                                                                                    |
| Cam1 Preset            | Preset Position of the camera that set as <b>2nd video input</b> source | -1 ~ 255, -1 = OFF                                                                                                    |
| Cam2 Preset            | Preset Position of the camera that set as <b>3rd video input</b> source | -1 ~ 255, -1 = OFF                                                                                                    |
| Cam3 Preset            | Preset Position of the camera that set as <b>4th video input</b> source | -1 ~ 255, -1 = OFF                                                                                                    |
| Overlay                | Overlay ID                                                              | 0 ~ 255, 0 = no overlay                                                                                                    |
| Layout                 | Layout ID                                                               | 1 ~ 255                                                                                                    |
| Background             | Background ID                                                           | 0 ~ 255, 0 = no background                                                                                                    |
| Ext. Recorder<br>Theme | Paired AREC media station Theme<br>ID                                   | as the drop-down list defines<br>*Auto: DS-4CU saves the last theme ID of the<br>media station before any microphone is activated,<br>and returns to this theme when all mics are OFF. |

AREC Inc.© All Rights Reserved 2021 www.arec.com

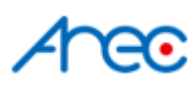

|    | ~      | Control sett | ings             |                       |  |
|----|--------|--------------|------------------|-----------------------|--|
|    | $\sim$ | U            | ser defined      | ×                     |  |
|    |        | External     |                  |                       |  |
|    |        |              | Content Preset : | Cam1 Preset :         |  |
|    | - 1    | Micropho     | 0                | 0                     |  |
| ol | 1      | SHURE M      | Cam2 Preset :    | Cam3 Preset :         |  |
|    | 1      | IP addres    | -1               | -1                    |  |
|    | >      | 192.168.0.1  | Overlay :        | Layout :              |  |
|    |        | Recorder     | 0                | 9                     |  |
|    | - 1    | 0.0.0.0      | Background :     | Ext. Recorder Theme : |  |
|    | - 1    |              | 2                | None                  |  |
|    | 1      | Аррі         |                  |                       |  |
|    |        |              |                  | Apply                 |  |
|    |        | General us   | iaan             |                       |  |

3. Click <a> to preview the theme setting</a>

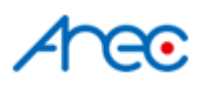

### Camera Control

This configuration defines how the image should be displayed when a single microphone is activated.

| Arec                    |   |     |          |        |                       |         |        |            |                     | DS-4CU<br>Administrator |
|-------------------------|---|-----|----------|--------|-----------------------|---------|--------|------------|---------------------|-------------------------|
| 🖘 Media I/O             | > | Cam | nera co  | ntrol  |                       |         |        |            |                     |                         |
| Speaker Tracking        | ~ |     | Camera c | ontrol |                       |         |        |            |                     |                         |
| Camera control          |   |     | 🕂 Ado    | d      |                       |         |        |            |                     |                         |
| External device control |   |     | Group    | ID     | Video inputs (Preset) | Overlay | Layout | Background | Ext. Recorder Theme | Preview / Edit          |
| 📕 System                | > |     | 0        | 0      | Content(1), Cam1(1)   | 0       | 1      | 0          | 1                   | ۰ 🗹 🕥                   |
| 👤 Account               |   |     | o        | 1      | Content(1)            | 1       | 1      | 0          | 2                   | • 🗹 📋                   |
|                         |   |     | о        | 2      | Content(2)            | 2       | 1      | 0          | 2                   | • 🗹 💼                   |
|                         |   |     | o        | 3      | Content(3)            | з       | 1      | 0          | 2                   | ۰ ۲ 💼                   |
|                         |   |     | 0        | 4      | Content(4)            | 4       | 1      | 0          | 2                   | • 🗹 💼                   |
|                         |   |     | 0        | 5      | Content(5)            | 5       | 1      | 0          | 2                   | • 🗹 💼                   |

\*Note: When connected with any Shure model, the **Group** on this page should always be set at **0**.

|          |                         |        |     |         |        |          | User defined  |                       | × |
|----------|-------------------------|--------|-----|---------|--------|----------|---------------|-----------------------|---|
|          |                         | ``     | Com |         | ntrol  |          | Group :       | ID :                  |   |
|          | Media I/O               |        | Can | nera co | ontrol |          | 0             | 10                    |   |
| 1        | Speaker Tracking        | $\sim$ |     | Camera  | ontrol |          | Content Prese | t : Cam1 Preset :     |   |
|          | Control settings        |        |     |         |        |          | 10            | 10                    |   |
|          | Camera control          |        |     | 🛉 Ad    | d      |          | Cam2 Preset   | Cam3 Preset :         |   |
|          | External device control |        |     |         |        |          | -1            | -1                    |   |
| *        | Theme                   |        |     | Group   | ID     | Video in | Overlay :     | Layout :              |   |
| ×        | System                  | >      |     | 0       | 0      | Conten   | 0             | 1                     |   |
|          |                         |        |     | Ŭ       | Ŭ      | Conton   | Background :  | Ext. Recorder Theme : |   |
| <b>—</b> | Account                 |        |     |         |        |          | 0             | 1                     |   |
|          |                         |        |     | 0       | 1      | Co       |               |                       |   |
|          |                         |        |     |         |        |          |               | Apply                 |   |
|          |                         |        |     |         | 2      | Col      |               |                       |   |

- 1. Go to DS-4CU's web Admin page  $\rightarrow$  Speaker Tracking  $\rightarrow$  Camera control
- 2. Click Add or the edit button if to edit the theme of each microphone, and click [Apply].

| Parameter | Description                                   | Range                                                                                                    |  |  |  |  |
|-----------|-----------------------------------------------|----------------------------------------------------------------------------------------------------|--|--|--|--|
| Group     | Microphone group defined by microphone system | 0 ~ 255,<br>*Only effective on SHOW and S1;<br>Other microphone systems should always set at 0                                                                                |  |  |  |  |
| ID        | the ID number microphone system               | digits, characters, or combination of them<br>*Refer to: <u>How to get each of the Shure</u><br><u>microphones' ID</u> for the instruction to retrieve the<br>microphone's ID |  |  |  |  |

## Aree

| Content Preset         | Preset F<br>set as <b>1</b> | Position of the camera that st video input source        | -1 ~ 255, -1 = OFF         |  |  |  |  |
|------------------------|-----------------------------|----------------------------------------------------------|----------------------------|--|--|--|--|
| Cam1 Preset            | Preset F<br>set as <b>2</b> | Position of the camera that <b>nd video input</b> source | -1 ~ 255, -1 = OFF         |  |  |  |  |
| Cam2 Preset            | Preset F<br>set as <b>3</b> | Position of the camera that rd video input source        | -1 ~ 255, -1 = OFF         |  |  |  |  |
| Cam3 Preset            | Preset F<br>set as <b>4</b> | Position of the camera that <b>th video input</b> source | -1 ~ 255, -1 = OFF         |  |  |  |  |
| Overlay                | Overlay                     | ID                                                       | 0 ~ 255, 0 = no overlay    |  |  |  |  |
| Layout                 | Layout I                    | D                                                        | 1 ~ 255                    |  |  |  |  |
| Background             | Backgro                     | und ID                                                   | 0 ~ 255, 0 = no background |  |  |  |  |
| Ext. Recorder<br>Theme | Paired A<br>Theme I         | REC media station                                        | -1 & 1 ~ 255, -1 = OFF     |  |  |  |  |
| User defined           |                             | ×                                                        |                            |  |  |  |  |
| Group :                |                             | ID :                                                     |                            |  |  |  |  |
| 0                      |                             | 1                                                        |                            |  |  |  |  |
| Content Preset :       |                             | Cam1 Preset :                                            |                            |  |  |  |  |
| 4                      |                             | 4                                                        |                            |  |  |  |  |
| Cam2 Preset :          |                             | Cam3 Preset :                                            |                            |  |  |  |  |
| -1                     |                             | -1                                                       |                            |  |  |  |  |
| Overlay :              |                             | Layout :                                                 |                            |  |  |  |  |
| 4                      |                             | 1                                                        |                            |  |  |  |  |
| Background :           |                             | Ext. Recorder Theme :                                    |                            |  |  |  |  |
| 1                      |                             | -1                                                       |                            |  |  |  |  |
|                        |                             | Арріу                                                    |                            |  |  |  |  |

3. Click 2 to preview the theme setting

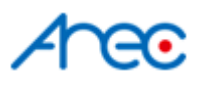

How to get each of the Shure microphones' ID

MXA Series(MXA910/MXA710/MAX310)

For Shure MXA Series, each mic lobe/channel on a Shure device corresponds to a microphone theme. The ID set on DS-4CU is the same as the mic lobe/channel number on Shure.

#### Ex. MXA910 - 8 lobes/channels (1~8)

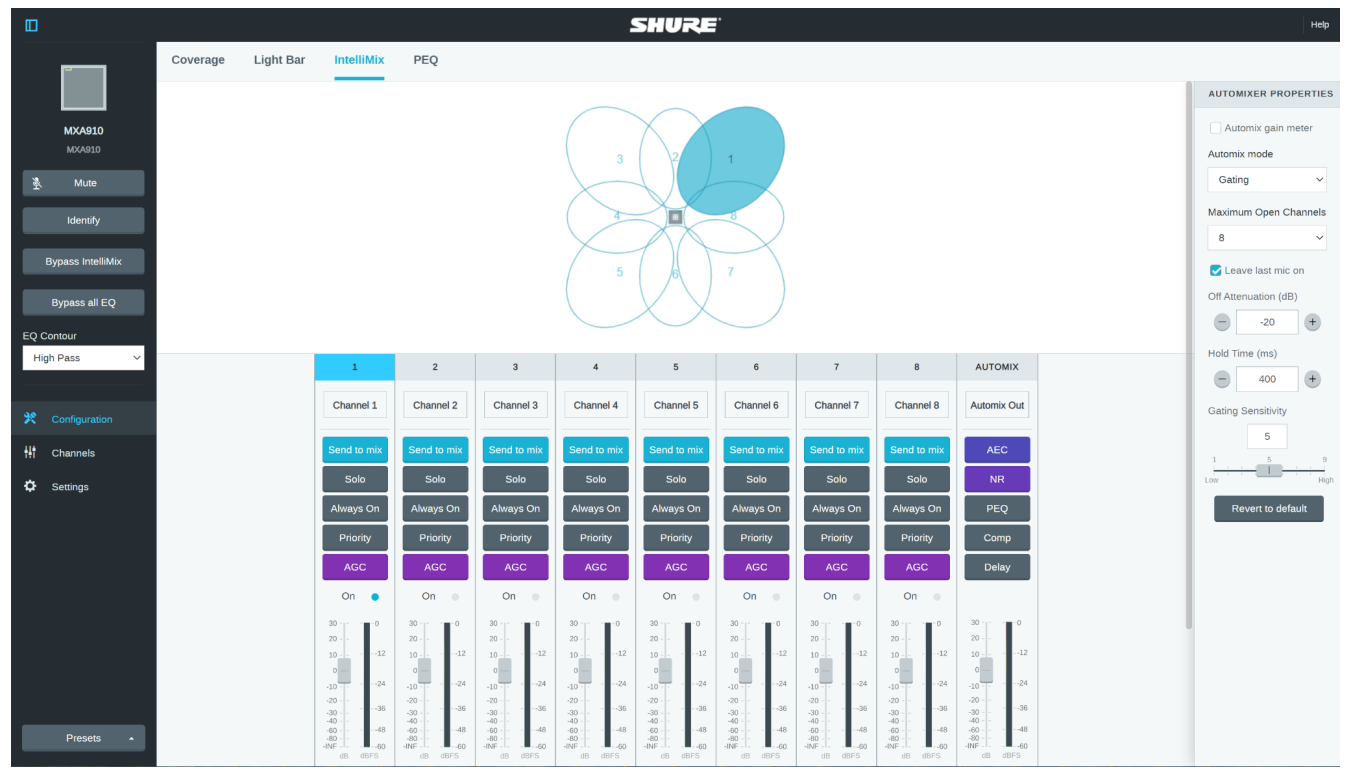

On DS-4CU's camera control page, it should have Group 0, ID 1~8.

| nistrator    |                                                                                                    |
|--------------|----------------------------------------------------------------------------------------------------|
|              |                                                                                                    |
|              |                                                                                                    |
|              |                                                                                                    |
| eview / Edit |                                                                                                    |
| 🗹 💼          |                                                                                                    |
| 🗹 💼          |                                                                                                    |
| 🗹 💼          |                                                                                                    |
| 🗹 🛅          |                                                                                                    |
| 🗹 💼          |                                                                                                    |
| 🗹 💼          |                                                                                                    |
| 🗹 🛅          |                                                                                                    |
| 2            |                                                                                                    |
|              | view / Edit<br>C  1<br>C  1 |

AREC Inc.  $\ensuremath{\mathbb C}$  All Rights Reserved 2021 www.arec.com

All information contained in this document is Proprietary

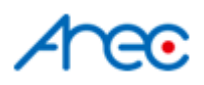

#### MXCW Series

Find the seat number for each microphone on the Shure MXCW series, and use it as the ID to set up the microphone theme on DS-4CU.

|   | M)  | KCWAP        | T-20d364      |           | Devices      | Audio         | Meeting Contro    | ls Wireless    |   |                 | ENG 🎝       | 0 E        | 9 |
|---|-----|--------------|---------------|-----------|--------------|---------------|-------------------|----------------|---|-----------------|-------------|------------|---|
|   | Onl | ine (3)      | Offline (0)   | Unreg     | jistered (0) | Additional de | evice connections | Open (default) | • | 8               | • T         | <b>4</b> : |   |
| ٢ |     | Mic status   | 1             | Seat      | Seat name    |               |                   | Role           |   | Battery (hh:mm) | RF strength | Firmware   |   |
| C |     | à            |               | 1         | Jan Kowalski |               |                   | Delegate       |   | 11:22           | al          | 5.0.13.0   |   |
| C | כ   | à            |               | 2         | Seat 2       |               |                   | Delegate       |   | 12:04           | al          | 5.0.13.0   |   |
| C |     | à            |               | 3         | Ters         |               |                   | Delegate       |   | 10:30           | al          | 5.0.13.0   |   |
|   |     |              |               |           |              |               |                   |                |   |                 |             |            |   |
|   |     |              |               |           |              |               |                   |                |   |                 |             |            |   |
|   |     |              |               |           |              |               |                   |                |   |                 |             |            |   |
|   |     |              |               |           |              |               |                   |                |   |                 |             |            |   |
|   |     |              |               |           |              |               |                   |                |   |                 |             |            |   |
|   |     |              |               |           |              |               |                   |                |   |                 |             |            |   |
|   |     |              |               |           |              |               |                   |                |   |                 |             |            |   |
|   |     |              |               |           |              |               |                   |                |   |                 |             |            |   |
|   | 6   | 0 of 0 slots | available for | active Re | emote Caller |               |                   |                |   |                 |             |            |   |

| Media I/O >   Speaker Tracking >   Control settings Camera control   Camera control -   External device control -   Theme >   System >   Account 0   0 1   Content(1) 1   0 2   0 2   0 3   Content(3) 3   1 0   2 2   0 3                                                                                                    | Arec                                                                         |        |        |       |                          |         |              |            |                     | DS-4CU<br>Administrator                                                                                                    |
|----------------------------------------------------------------------------------------------------|------------------------------------------------------------------------------|--------|--------|-------|--------------------------|---------|--------------|------------|---------------------|----------------------------------------------------------------------------------------------------|
| Camera control       Add         External device control       Croup       ID       Video inputs (Preset)       Overlag       Layout       Background       Ext. Recorder Theme       Preview / Edit         X System       0       1       Content(1)       1       1       0       2       Image: Content (2)       2       1       0       2       Image: Content (2)       2       1       0       2       Image: Content (2)       2       1       0       2       Image: Content (2)       2       1       0       2       Image: Content (2)       2       1       0       2       Image: Content (2)       2       1       0       2       Image: Content (2)       2       1       0       2       Image: Content (2)       2       1       0       2       Image: Content (2)       2       1       0       2       Image: Content (2)       2       1       0       2       Image: Content (2)       2       1       0       2       Image: Content (2)       2       1       0       2       Image: Content (2)       1       1       0       2       Image: Content (2)       1       1       0       2       1       1       1       1       1       1 | <ul> <li>Media I/O</li> <li>Speaker Tracking<br/>Control settings</li> </ul> | ><br>~ | Camera | conti | rol                      |         |              |            |                     |                                                                                                    |
| X System       0       1       Content(1)       1       1       0       2       Image: Content (2)       0       Image: Content (2)       1       0       2       Image: Content (2)       0       2       Image: Content (2)       1       0       2       Image: Content (2)       1       0       1       1       0       1       Image: Content (2)       1       0       1       1       0       1       1       Image: Content (2)       Image: Content (2)       1       1       0       1       1       0       1       1       1       1       0       1       1       1       1       1       1       1       1       1       1       1       1       1       1       1       1       1       1       1       1       1       1       1       1       1       1       1       1       1       1       1       1       1       1       1       1       1       1       1       1       1       1       1       1       1       1       1       1       1       1       1       1       1       1       1       1       1       1       1       1       1                                                                                                    | Camera control External device control Theme                                 |        | Grou   | p ID  | Video inputs (Preset)    | Overlay | Layout       | Background | Ext. Recorder Theme | Preview / Edit                                                                                                    |
| 0 3 Content(3) 3 1 0 2 📀 🗹 🛅                                                                                                    | 🔀 System<br>👤 Account                                                        | >      | 0      | 1     | Content(1)<br>Content(2) | 1       | 1            | 0          | 2                   | • <u>6</u>                                                                                                    |
|                                                                                                    |                                                                              |        | 0      | 3     | Content(3)               | 3       | 1            | 0          | 2                   | <ul> <li>Image: Image: Image:</li></ul> |
|                                                                                                    |                                                                              |        |        |       | Converight               |         | hts Deserved |            |                     |                                                                                                    |

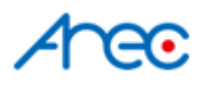

#### MXW Series

Find the channel number for each microphone on the Shure MXW series, and use it as the ID to set up the microphone theme on DS-4CU.

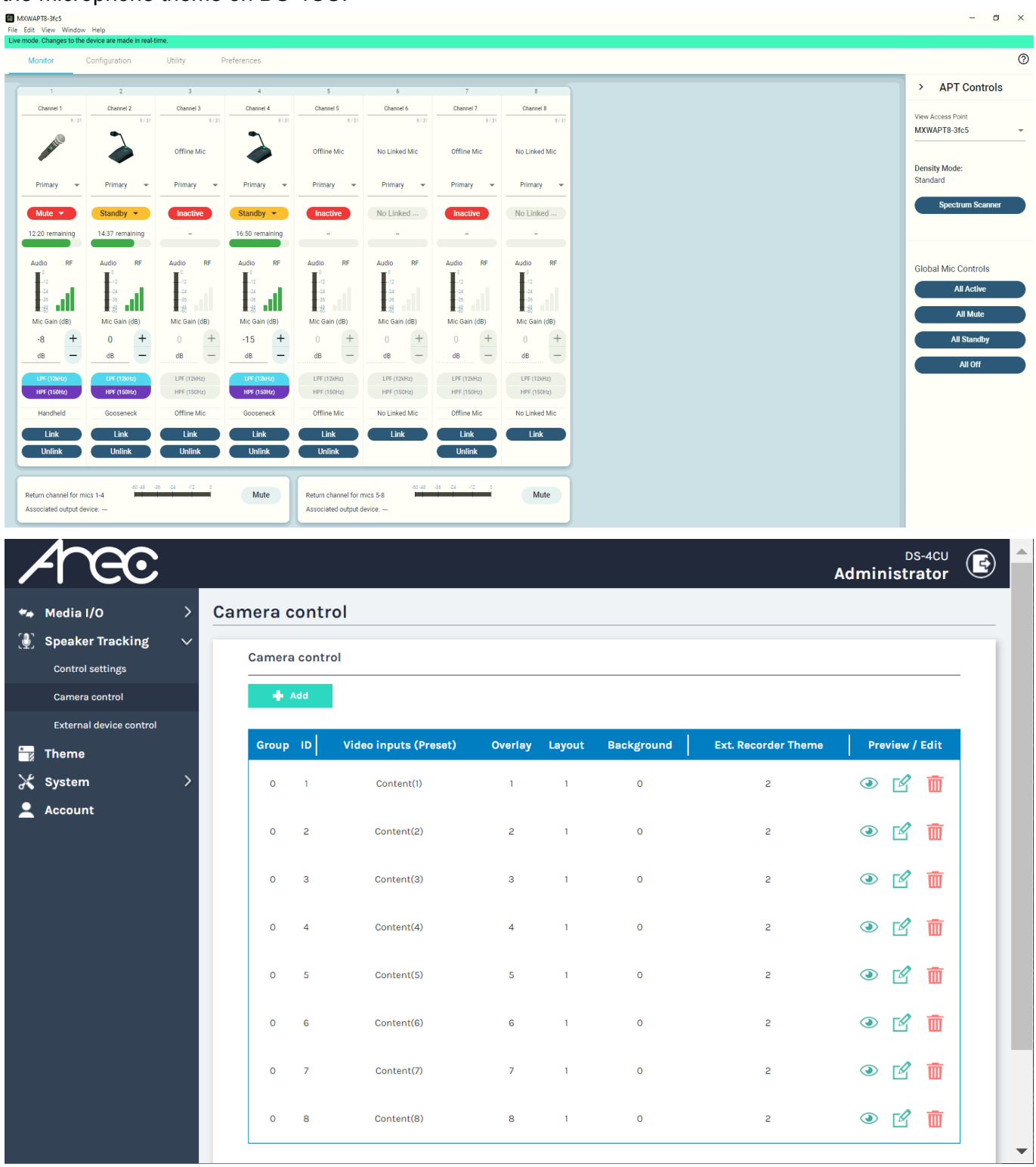

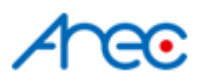

#### Control settings - Speaker action settings

This configuration defines the rule of how DS-4CU applies themes when multiple microphones are activated.

There are three modes defines as follows:

- Multiple speaker:
   DS-4CU always applies to the same single theme set in <u>General Multiple speaker.</u>
- Single speaker Override: DS-4CU applies the theme of the latest activated microphone.
- Single speaker FIFO: DS-4CU applies the theme of the earliest activated microphone.

#### Set Mode of Speaker action settings

1. Go to DS-4CU's web Admin page  $\rightarrow$  Speaker Tracking  $\rightarrow$  Control settings, scroll down and find the **Speaker action settings** 

| Arec                                | DS-4CU E                                                                                                    |  |
|-------------------------------------|----------------------------------------------------------------------------------------------------|--|
| 🐜 Media I/O 🛛 🗧                     | Control settings                                                                                                    |  |
| Speaker Tracking ~ Control settings | External system                                                                                                    |  |
| Camera control                      | Microphone :                                                                                                    |  |
|                                     | IP address :                                                                                                    |  |
| 🔀 System >                          | Recorder IP address :                                                                                                    |  |
|                                     | Apply                                                                                                    |  |
|                                     | General default                                                                                                    |  |
|                                     | Video inputs (Preset)     Overlay Layout Background     Ext. Recorder Theme     Preview / Edit       Acti     Content(0), Cam1(0)     0     9     2     None     Image: Content Content Con |  |
|                                     | Speaker action settings<br>Mode :<br>Multiple speaker                                                                                                    |  |
|                                     | Apply                                                                                                    |  |

2. Select the mode and click [Apply].

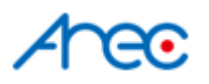

#### Theme configuration for Multiple speaker mode

There's no extra setting needed for "Single speaker - Override" and "Single speaker - FIFO". However, for the "**Multiple speaker**" mode, users need to set up the theme to be applied when multiple microphones are activated.

1. Go to DS-4CU's web Admin page → Speaker Tracking → Control settings, scroll down and find the **General - Multiple speaker** 

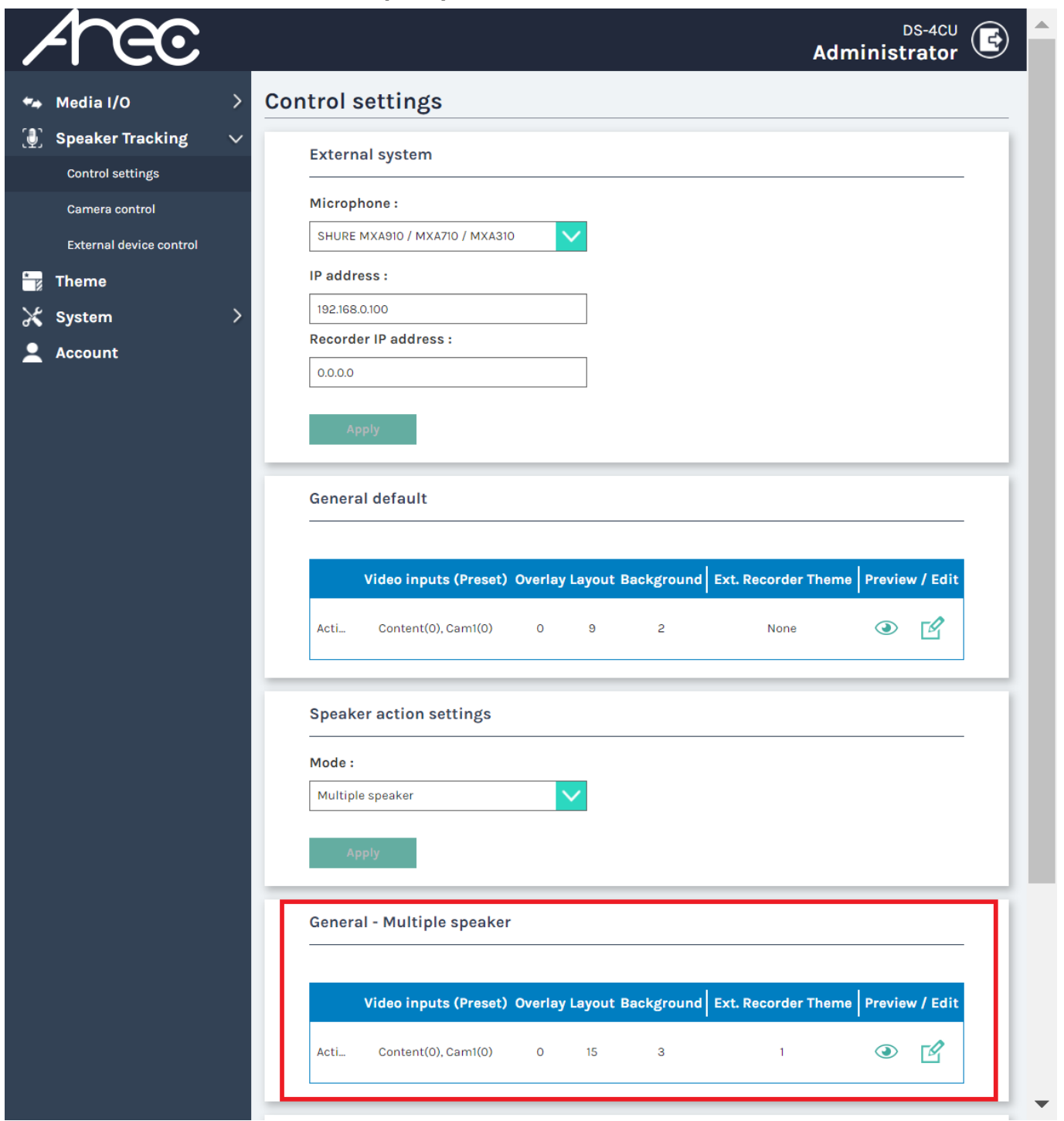

 Click the edit button for edit the theme of general default(no microphone activated). And click [Apply].

## Aree

### Theme - Overlay / Background / Layout

Find the current Overlay / Background / Layout ID number

- 1. Go to web admin  $\rightarrow$  Theme
- 2. The number above each image is the ID number of the overlay/background/layout.

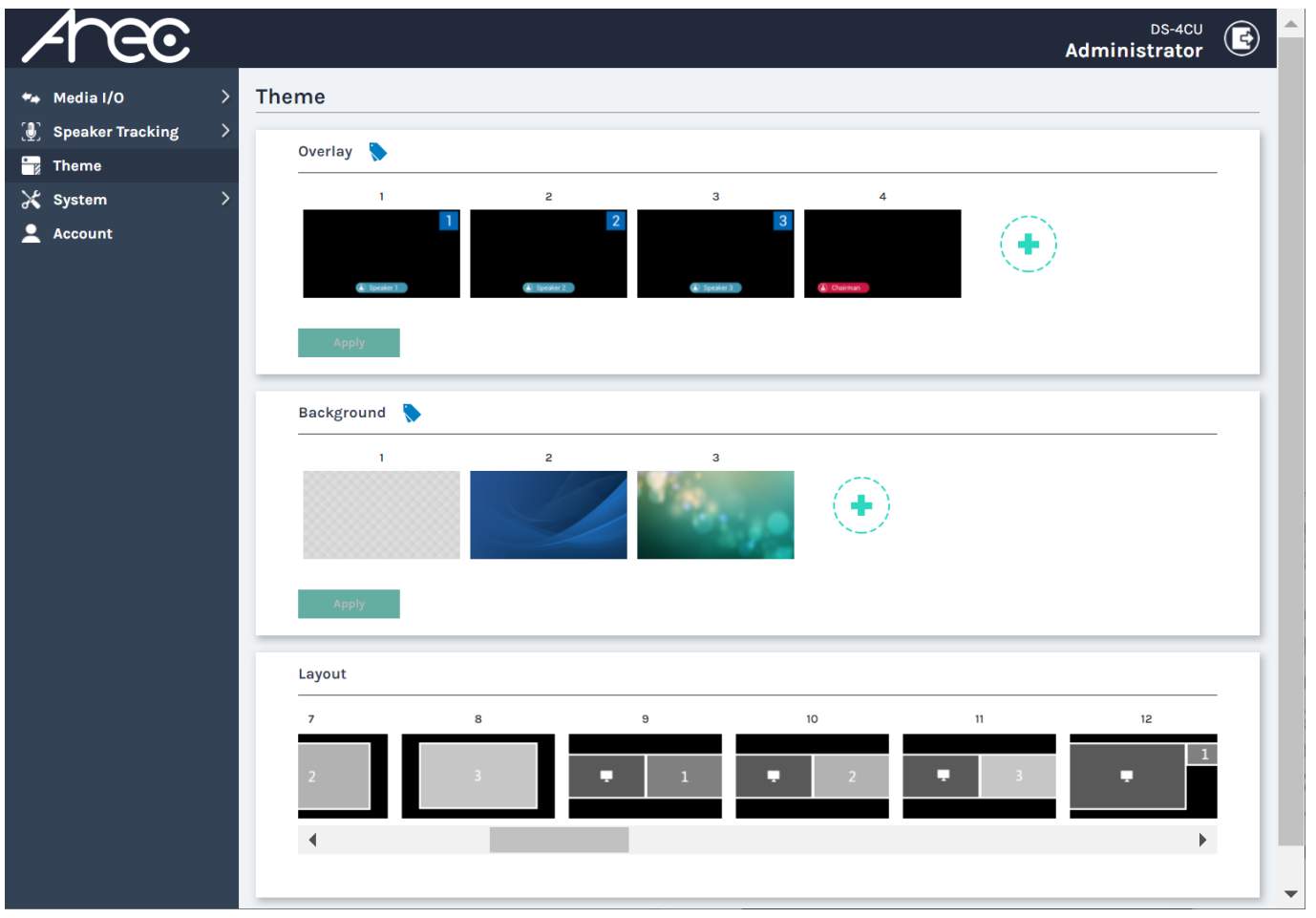